To open the application tool, please use the following link:

https://med-fak.med.uni-erlangen.de/izkf

The login page appears. Here you must first register for the system using the "Registrieren"/ "Register" button.

#### Registration 1)

| Zentrum für<br>Klinische Forschung | TAU                                | FRIEDRICH-ALEXANDER<br>UNIVERSITÄT<br>ERLANGEN-NÜRNBERG<br>MEDIZINISCHE FAKULTÄT |
|------------------------------------|------------------------------------|----------------------------------------------------------------------------------|
|                                    |                                    |                                                                                  |
|                                    |                                    |                                                                                  |
|                                    | Zentrum für<br>Klinische Forschung | Zentrum für<br>Kilnische Forschung                                               |

# Profildienst

| Profildienst          | Fau | FRIEDRICH-ALEXANDER<br>UNIVERSITÄT<br>ERLANGEN-NÜRNBERG<br>MEDIZINISCHE FAKULTÄT |
|-----------------------|-----|----------------------------------------------------------------------------------|
| Registrieren          |     |                                                                                  |
| Login                 |     |                                                                                  |
| Benutzername *        |     |                                                                                  |
| Passwort *            |     |                                                                                  |
| Passwort Wiederholung |     |                                                                                  |

Please enter your user name and assign a password.

### **Password specification:**

min. 8 characters, 1 capital letter, 1 lower case letter, 1 number and 1 special character

| Profil                                                     |                                                                                                  |
|------------------------------------------------------------|--------------------------------------------------------------------------------------------------|
| Anrede *                                                   |                                                                                                  |
| ~                                                          |                                                                                                  |
| Titel *                                                    |                                                                                                  |
| ~                                                          |                                                                                                  |
| Vorname *                                                  |                                                                                                  |
| Nachname *                                                 |                                                                                                  |
| E-Mail *                                                   | If you register with an external email address (no FAU / UK                                      |
|                                                            | address), you need to be activated by the IZKF administrative                                    |
| Telefon *                                                  | once alter your registration. Tou win be informed by email.                                      |
| Geburtsdatum (tt.mm.jj) *                                  |                                                                                                  |
| Institution *                                              |                                                                                                  |
|                                                            |                                                                                                  |
| Adresse *                                                  | Initially, only one primary address was deposited for the in-                                    |
|                                                            | stitutes. If this does not apply to you, please contact the                                      |
| wenn ihre Adresse in der Auflistung fehlt, senden Sie bitt | IZKF office ( <u>izkf@fau.de</u> , 09131 85 46842). The office will provide the correct address. |
|                                                            | ·                                                                                                |
|                                                            |                                                                                                  |

| IZKF Profildaten                          |        |  |
|-------------------------------------------|--------|--|
| Absolviertes Studium *                    |        |  |
|                                           | ~      |  |
| Datum der Dissertation *                  |        |  |
| Nachgewiesene Erziehungszeit in Mona<br>O | aten * |  |

After entering all required fields please close your registration by clicking on the button "Registrieren"/ "Register".

After completing the registration, you are unlocked for the system and can now submit your applications in the tool.

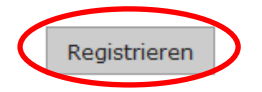

# 2) Submitting of the proposal

After successful registration, please open the following link

https://med-fak.med.uni-erlangen.de/izkf

and login with your login-data.

| IZKF<br>Interdisziplinäres Zentrum für Klinische Forschung | interdisziplinäres<br>Zentrum für<br>Klinische Forschung |
|------------------------------------------------------------|----------------------------------------------------------|
| Login<br>Name<br>I<br>Passwort                             |                                                          |
| Login Basswort vergessen Registrieren                      |                                                          |

After successful login the following page appears.

| IZKF<br>Interdisziplinäres Zentrum für Klinische For | schung           | Zentrum für<br>Klinische Forschung | FRIEDRICH-ALEXANDER<br>UNIVERSITÄT<br>ERLANGEN-NÜRNBERG<br>MEDIZINSCHE FAKULTÄT<br>Reichel, Anne (Antragsteller) |
|------------------------------------------------------|------------------|------------------------------------|----------------------------------------------------------------------------------------------------|
| Profil Meine Anträge Neuen Antrag                    | g anlegen Logout |                                    |                                                                                                    |

#### **Auswahl eines Verfahrens**

| Antragstyp | Verfahrensnummer | Beginn der Einreichung |   | Ende der Einreichung |   |
|------------|------------------|------------------------|---|----------------------|---|
|            |                  |                        | - |                      | • |
| EAP        | EAP 2015_2       | 10.03.2015 00:00:00    |   | 19.03.2015 00:00:00  |   |

Here you have the opportunity to edit your profile, to submit applications and to view your applications.

You can create a new application under the point "Neuen Antrag einreichen"/ "Submit new proposal". Please select the call for proposal for which you would like to submit your application.

| ILCI<br>Interdisziplinäre<br>Profil Meine | s Zentrum für Klinische Forschur<br>Anträge Neuen Antrag anler | ng<br>gen Logout | Zentrum für<br>Klinische Forschung | Medizinische Fakult<br>Reichel, Anne (Antragstelle |
|-------------------------------------------|----------------------------------------------------------------|------------------|------------------------------------|----------------------------------------------------|
| Antragstyp                                | Einreichungsfrist                                              | Antragsnummer    | Projekttitel kurz Deutsch          | Status                                             |
| EAP                                       | 13.04.2015 06:00:00                                            | EAP 2015_2-F1-1  | Test UK Mail                       | Projekt in Begutachtung                            |

The mask for the application opens:

| IZKF<br>Interdisziplinäres Zentrum für Klinische Forschung | interdisziplinäres<br>Zentrum für<br>Klinische Forschung | FRIEDRICH-ALEXANDER<br>UNIVERSITÄT<br>ERLANGEN-NÜRNBERG<br>MEDIZINISCHE FAKULTÄT<br>Reichel, Anne (Antragsteller) |
|------------------------------------------------------------|----------------------------------------------------------|----------------------------------------------------------------------------------------------------|
| Profil Meine Anträge Neuen Antrag anlegen                  | Logout                                                   |                                                                                                    |
| Erstantragstellerprogramm                                  |                                                          |                                                                                                    |
| Frau Anne Reichel                                          |                                                          |                                                                                                    |
| Projekttitel                                               |                                                          |                                                                                                    |
| Projekttitel kurz Deutsch (max. 50 Zeichen) *              |                                                          |                                                                                                    |
| Projekttitel kurz Englisch (max. 50 Zeichen) *             |                                                          |                                                                                                    |
| Projekttitel lang Deutsch (max. 110 Zeichen) *             |                                                          |                                                                                                    |
| Projekttitel lang Englisch (max. 110 Zeichen) *            |                                                          |                                                                                                    |

Inhaltliche Zuordnung der Projekte (min. 1, max. 5) \*

| Verfügbar                                                                                                    |                                                                                                    | Ausgewählt          |                             |
|----------------------------------------------------------------------------------------------------|----------------------------------------------------------------------------------------------------|---------------------|-----------------------------|
| Allergy<br>Anatomy & Morphology<br>Anesthesiology<br>Biochem & Molecular Biology<br>Cardiac & Cardiovascular System<br>Cell & Tissue Engineering<br>Cell Biology<br>Clinical Neurology<br>darm<br>Dentistry, Oral Surg & Med | <ul> <li>▲</li> <li>▲</li></ul> |                     |                             |
| Wissenschaftsschwerpunkt (bitte zutreffendsten auswählen) *                                                                                                    |                                                                                                    |                     |                             |
| O Infektionsforschung und Immunologie                                                                                                    |                                                                                                    |                     |                             |
| O Nieren- und Kreislaufforschung                                                                                                    |                                                                                                    |                     |                             |
| O Neurowissenschaften einschließlich Schmerz- und Augenforschung                                                                                                    |                                                                                                    |                     |                             |
| O Tumorforschung                                                                                                    |                                                                                                    | Please select one   | research area in which your |
| O Molekulare Medizin                                                                                                    |                                                                                                    | project is located. |                             |
| O Sonst. method. orientierte Projekte                                                                                                    |                                                                                                    |                     |                             |
| Kurzzusammenfassung                                                                                                    |                                                                                                    |                     |                             |
| Kurzzusammenfassung deutsch (max. 500 Zeichen) *                                                                                                    |                                                                                                    |                     |                             |
| Short summary english (may 500 Zeichen) *                                                                                                    |                                                                                                    |                     | -                           |
| Short summary english (max. 500 Zeichen) *                                                                                                    |                                                                                                    |                     | _                           |
|                                                                                                    |                                                                                                    |                     |                             |

Here you can add internal cooperation partners.

|                                                                                   | er                               |               |
|-----------------------------------------------------------------------------------|----------------------------------|---------------|
| Internen Kooperationspa                                                           | rtner hinzufügen                 |               |
| Es sind keine Kooperation                                                         | artner eingetragen               |               |
| Externer Kooperationspart                                                         | er -                             |               |
| Externen Kooperationsp                                                            | ner hinzufügen                   |               |
| Es sind keine Kooperation                                                         | artner eingetragen               |               |
| Interner Kooperationspartner<br>Internen Kooperationspartner hin<br>Institution * | zufügen                          | Einrichtung * |
|                                                                                   |                                  |               |
| Methodische Zusammenarbeit *                                                      | ✓ □ Inhaltliche Zusammenarbeit * |               |

Please add min.1 and max. 3 publications under "Publikationen aus PubMed hinzufügen"/ "Add publications from PubMed". Here you can directly integrate the publications from PubMed.

| Publikationen aus Pub           | oMed als Erst- ode | er Letztautor (min. | 1, max. 3) |   |
|---------------------------------|--------------------|---------------------|------------|---|
| Publikation aus Pub             | Med hinzufügen     |                     |            |   |
| Es sind keine Publiket          | ionen aus PubMe    | d vorhanden         |            |   |
|                                 |                    |                     |            |   |
| Ļ                               |                    |                     |            |   |
| Publikation aus PubMed einfügen |                    |                     |            | × |
| Titel                           | Autor              | von Jahr            | bis Jahr   |   |
| finden                          |                    |                     |            |   |
|                                 |                    |                     |            | _ |
|                                 |                    |                     |            |   |
|                                 |                    |                     |            |   |
|                                 |                    |                     |            |   |
|                                 |                    |                     |            |   |
|                                 |                    |                     |            |   |
|                                 |                    |                     |            |   |
|                                 |                    |                     |            |   |
|                                 |                    |                     |            |   |
|                                 |                    |                     |            |   |
| Hinzufügen                      |                    |                     |            |   |

| IZKF-Antrag                                                                                                    |
|----------------------------------------------------------------------------------------------------|
| IZKF-Antrag *          Durchsuchen_       Keine Datei ausgewählt.       Hochladen         Maximale Dateigrößer, 5 MB                                                                                                    |
| Zulässige Erweiterungen: pdf Forschungsprofil * Durchsuchen_ Keine Datei ausgewählt                                                                                                    |
| Maximale Dateigröße: 5 MB<br>Zulässige Erweiterungen: pdf                                                                                                    |
| Bestätigungsschreiben des Klinikdirektors *          Durchsuchen.       Keine Datei ausgewählt.       Hochladen         Maximale Dateigröße: 5 MB       Zulässige Erweiterungen: pdf                                                                                                    |
| Ethikvotum *          Durchsuchen_       Keine Datei ausgewählt.       Hochladen         Maximale Dateigröße: 5 MB       Zulässige Erweiterungen: pdf         nicht notwendig       noch zu beantragen       beantragt       genehmigt                                                                                                    |
| Tierversuchsgenehmigung *          Durchsuchen_       Keine Datei ausgewählt.       Hochladen         Maximale Dateigröße: 5 MB       Zulässige Erweiterungen: pdf         nicht notwendig       noch zu beantragen       beantragt       genehmigt                                                                                                    |
| Sonstige Dokumente                                                                                                    |
| Durchsuchen Keine Datei ausgewählt. Hochladen<br>Maximale Dateigröße: 5 MB<br>Zulässige Erweiterungen: pdf                                                                                                    |
| Personalbedarf *       Image: Second Second Se |
| Rotationsstelle für Arzte * Bitte Dauer in Monaten und Freistellung in Prozent angeben, z.B. 6 Monate; 100% ! Sachmittel p.a. (max. 15.000 €)                                                                                                    |

Doctors have the option to apply for a rotation position in part or full time. Please enter here the duration and scope of the planned rotation site (e.g. 6 months, 100%).

A rotation position can be applied for up to 12 months full time or up to 24 months part time (50%).

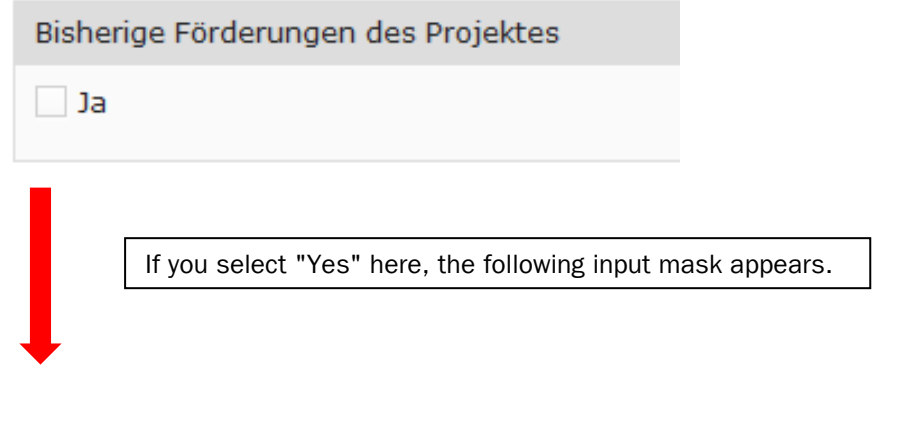

### Please fill in all fields here.

| Bisherige Förderungen des Projektes |                 |                     |  |
|-------------------------------------|-----------------|---------------------|--|
| ✓ Ja                                |                 |                     |  |
| Mittelgeber *                       | Antragsteller * | Förderkennzeichen * |  |
|                                     |                 |                     |  |

You can save your application at any time, even if not all mandatory fields are filled. To submit the application, all fields must be filled.

After submitting your application, you will receive a confirmation email.

Vertraulichkeitserklärung \*

Die Mitglieder der IZKF-Vergabekommission haben sich auf die Wahrung der Vertraulichkeit der von Ihnen überlassenen Antragsunterlagen und auf Offenlegung von Befangenheit verpflichtet. Um eine objektive und an wissenschaftlichen Kriterien ausgerichtete Beurteilung zu sichern, können und sollten Sie als Antragsteller Resultate aus Vorarbeiten deshalb möglichst konkret und vollständig darstellen.

Speichern

Antrag einreichen